## Page Numbering & Running Header Format

- 1. From the Insert tab, select Page Number/Top of Page/Plain Number 3
- 2. Type your **last name** to the left of the page number, **followed by a space**
- 3. Highlight your last name and the page number and set the font to **Times New Roman** size **12**
- 4. Double click the below the dotted line to resume working on your paper

## Setting Line Spacing and Font for MLA Formatted Papers

- 1. Ctrl-A (to highlight the whole document)
- 2. Set the font to Times New Roman size 12
- 3. Open the paragraph dialog box
- 4. Set Spacing for Before and After to 0, and set Line Spacing to Double
- 5. Click OK

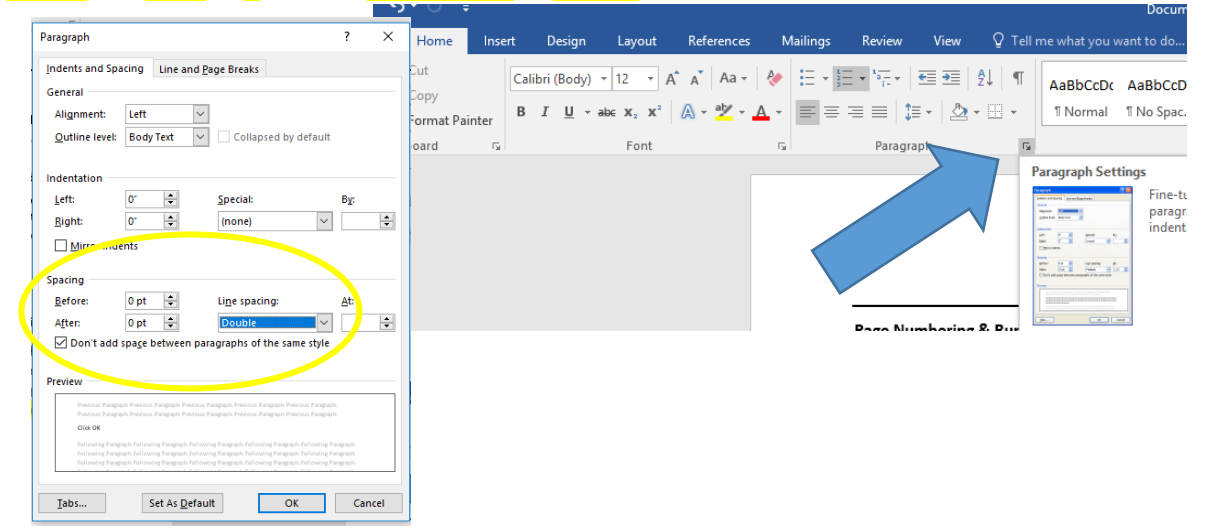

## **First Page Heading**

Last Name 1

Your Name

Teacher Name

Class Name

28 February 2018 (note the proper format for the date)

Title

## Use the center icon to ensure your title is perfectly centered

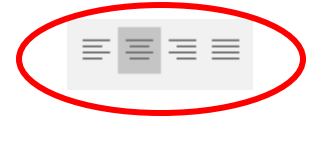

View a sample paper from Purdue OWL

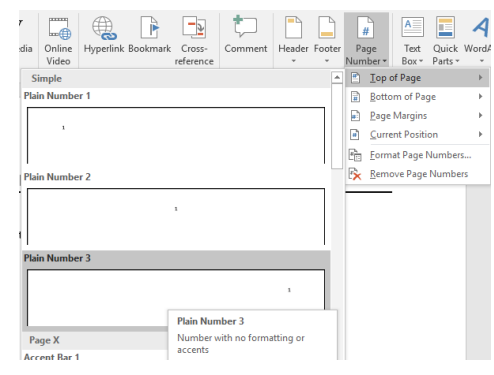